# Manual Encarregado de Educação

# Sistema Integrado de Gestão e Aprendizagem

Município Constância Data: 29/03/2016 Versão: 01

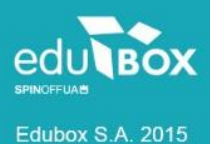

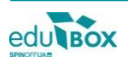

# Índice

| 1 Introdução 1                     | I |
|------------------------------------|---|
| 2 Área de Encarregado de Educação1 |   |
| 2.1 Módulo Área Pessoal            | 2 |
| 2.1.1 Meus dados                   | 2 |
| 2.3 Módulo Ementas                 | } |
| 2.3.1 Mensal                       | } |
| 2.4 Módulo Gestão                  | ŀ |
| 2.4.1 Meus educ.                   | ŀ |
| 2.5 Módulo Pagamentos              | 5 |
| 2.5.1 Multibanco                   | 5 |
| 2.5.2 Pagamentos                   | 3 |
| 2.5.3 SMS                          | 3 |

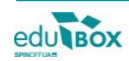

# 1 Introdução

Pretende-se com este documento explicitar, e demonstrar, o funcionamento da Área reservada ao perfil de Encarregado de Educação, bem como os seus diversos módulos, do Sistema Integrado de Gestão e Aprendizagem - SIGA.

Para aceder à Plataforma SIGA deverá escrever o endereço <u>siga.edubox.pt</u> na barra de endereços do seu navegador (por ex. *Google Chrome*) e nos espaços indicados, o *login*/ utilizador e a palavra-chave.

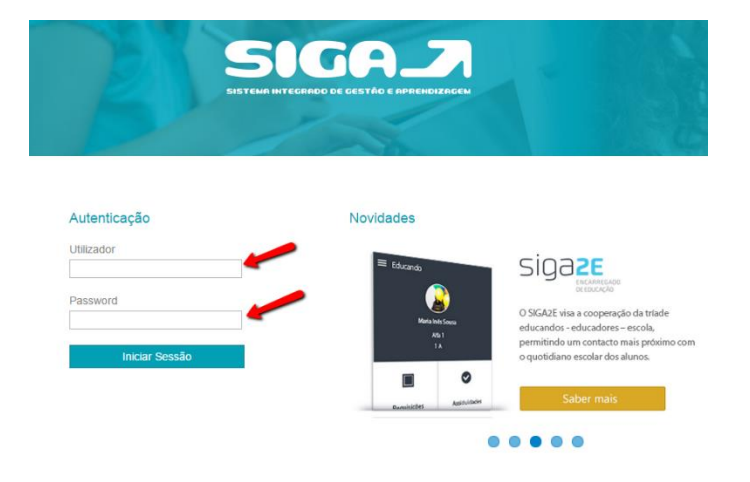

# 2 Área de Encarregado de Educação

A plataforma permite que seja criada uma área específica para pais e encarregados de educação através da qual terão acesso a todo um conjunto de informações disponibilizadas que se relacionam com a vivência escolar do seu educando.

Desta forma, passaremos à análise dos módulos, e respetivas funcionalidades, que poderemos encontrar numa área de encarregado de educação.

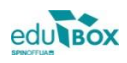

# 2.1 Módulo Área Pessoal

Para poder visualizar o módulo **Área Pessoal** deverá aceder à Plataforma através do perfil de Encarregado de Educação. Seguidamente, no menu lateral, clique na opção **Área Pessoal**. Desta forma, surgirá uma janela com a listagem dos módulos disponíveis, na qual deverá selecionar a opção **Meus dados**.

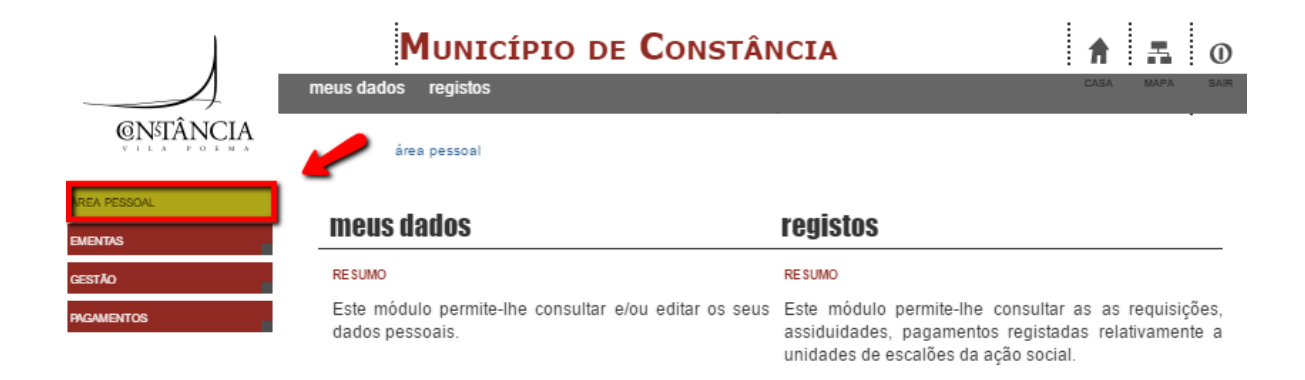

#### 2.1.1 Meus dados

Nesta área, o Encarregado de Educação poderá consultar e/ ou editar todos os dados pessoais que se encontrem registados na Plataforma, bem como visualizar e/ ou alterar a palavra-chave de acesso à área.

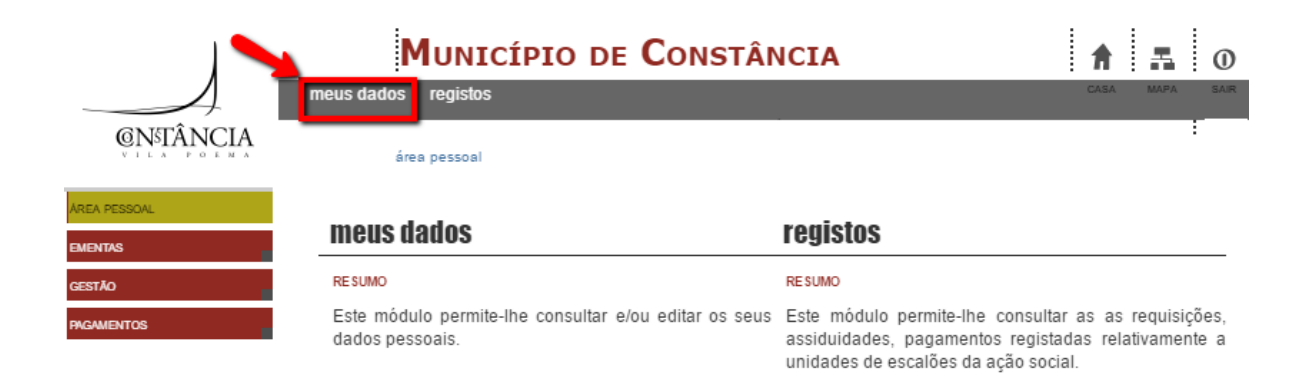

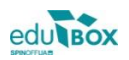

# 2.3 Módulo Ementas

Para consulta das ementas disponíveis deverá ser selecionada o módulo Ementas, opção mensal.

## 2.3.1 Mensal

Neste módulo, o Encarregado de Educação poderá visualizar a ementa mensal, disponibilizada pela empresa responsável, para as refeições do seu educando.

|                               | N       | IUNICÍPIO DE CONSTÂNCIA                               | A 🖬 O          |
|-------------------------------|---------|-------------------------------------------------------|----------------|
|                               | mensal  |                                                       | CASA MAPA SAIR |
| <b>©N</b> <sup>s</sup> TÂNCIA | em      | entas » mensal                                        | :              |
| ÁREA PESSOAL                  |         |                                                       |                |
| ENENTRO                       | Ementas |                                                       | 0              |
| EMENTAS                       | Mês 🚖   | Nome                                                  | Ver            |
| GESTÃO                        | 2015/09 | ementas-21-9-a-13-11                                  | q              |
| PAGAMENTOS                    | 2015/09 | ementas-centro-escolar-st-margarida-2699-atl-setembro | q              |
|                               | 2015/11 | ementas-de-16-11-a-18-12-atualizada                   | م              |
|                               | 2016/02 | ementas-de-29-fevereiro-a-18-de-mar-o                 | q              |
|                               | 2016/03 | ementa-de-21-3-a-1-4                                  | Q              |
|                               |         |                                                       |                |
|                               | 1       |                                                       | I              |
|                               |         |                                                       |                |

# CENTRO ESCOLAR STA. MARGARIDA COUTADA

| 1         | Semana de 21/03/2016 a 28/03/2016         |          |          |        |       |             |
|-----------|-------------------------------------------|----------|----------|--------|-------|-------------|
| 5         |                                           | Prot.(g) | Gord (g) | HC (g) | kcal  |             |
| UNISEL    | F. SA SEGUNDA - FEIRA                     |          |          |        |       |             |
| SOPA      | Couve branca                              | 3,2      | 3,3      | 17,6   | 113,0 |             |
| PRATO     | Tesourinhos no forno com arroz de legumes | 38,6     | 14,5     | 49,6   | 488,0 |             |
| SALADA    | Salada de alface                          | 0,8      | 0,3      | 1,7    | 12,0  | 813<br>Kcal |
| SOBREMESA | Fruta da época                            | 0,3      | 0,8      | 21,7   | 92,0  |             |
| PÃO       | Pão de mistura                            | 3,6      | 0,6      | 21,4   | 108,0 |             |
|           | TERÇA - FEIRA                             | Prot.(g) | (g) page | нс (в) | kcal  |             |
| SOPA      | Creme de cenoura                          | 9,7      | 5,1      | 34,2   | 224,0 |             |
| PRATO     | Frango assado com esparguete              | 35,1     | 6,4      | 48,9   | 399,0 |             |
| SALADA    | Alface, beterraba e cenoura               | 0,8      | 0,3      | 1,7    | 12,0  | 715<br>Kcal |
| SOBREMESA | Fruta da época                            | 5,7      | 7,9      | 18,6   | 167,0 |             |
| PÃO       | Pão de mistura                            | 3,6      | 0,6      | 21,4   | 108,0 |             |

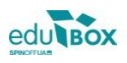

# 2.4 Módulo Gestão

No módulo de Gestão o Encarregado de Educação terá acesso à opção meus educandos.

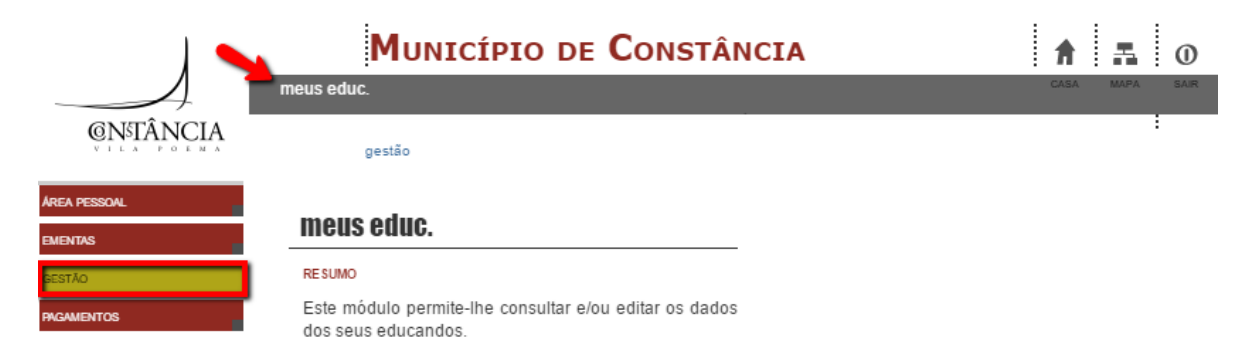

## 2.4.1 Meus educ.

Na área meus educandos, o utilizador terá a possibilidade de consultar os dados disponíveis relativo(s) ao(s)

seu(s) educando(s).

| 1            | MUNICÍPIO DE CONSTÂNCIA                     | ħ    |   | ħ   | 0    |
|--------------|---------------------------------------------|------|---|-----|------|
| GNETÂNICIA   | neus educ.                                  | CASA | M | APA | SAIR |
|              | gestão » meus eduo.                         |      |   |     |      |
| ÁREA PESSOAL | Meu(s) educando(s)                          |      |   |     |      |
| EMENTAS      | Consultar os dados do(s) meu(s) educando(s) |      |   |     |      |
| GESTÃO       |                                             |      |   |     |      |
| PAGAMENTOS   |                                             |      |   |     |      |
|              | Nome do educando                            | <br> |   |     |      |
|              | Consultar   Aluno Teste                     |      |   |     |      |

Ano Letivo: 2015/2016

### FICHA DE INSCRIÇÃO DO ALUNO

|               |                                    | 1                        | 1 - ALUNO         |                       |       |  |  |
|---------------|------------------------------------|--------------------------|-------------------|-----------------------|-------|--|--|
|               |                                    | Nom                      | e: Aluno Teste    |                       |       |  |  |
|               |                                    | 2 - DA                   | DOS PESSOAIS      |                       |       |  |  |
| Género        | ro masculino Data Nasc. 01/01/1900 |                          |                   |                       |       |  |  |
| NIF           | 999999990                          |                          |                   | NEE                   | Não   |  |  |
| Naturalidade  | (PT) Portugal                      | Nacionalidade            | (PT) Portugal     |                       |       |  |  |
| Distrito      |                                    | Concelho                 |                   | Freguesia             |       |  |  |
| Morada        | Rua Pero Escobar, Lote 6           | 0 - 1 dt, 2685-118, Cons | stância           |                       |       |  |  |
| Tlf/tlm       |                                    | Email                    |                   |                       |       |  |  |
|               |                                    | [                        | DADOS - Pai       |                       |       |  |  |
|               |                                    |                          | Nome:             |                       |       |  |  |
| Nacionalid    | ade Profissa                       | io Form                  | n. Académica      | Sit. Emprego          | NIF   |  |  |
|               | Sem Profi                          | ssão Formaç              | ão Desconhecida   | Situação Desconhecida |       |  |  |
| Distrito      | Concell                            | 10 I                     | Freguesia         | Telf/Telm             | Email |  |  |
|               |                                    |                          |                   |                       |       |  |  |
|               |                                    | D                        | ADOS - Mãe        |                       |       |  |  |
|               |                                    |                          | Nome:             |                       |       |  |  |
| Nacionalid    | ade Profissa                       | io Form                  | n. Académica      | Sit. Emprego          | NIF   |  |  |
| Sem Profissão |                                    | ssão Formaç              | ão Desconhecida   | Situação Desconhecida |       |  |  |
| Distrito      | Concell                            | 10                       | Freguesia         | Telf/Telm             | Email |  |  |
|               |                                    |                          |                   |                       |       |  |  |
|               |                                    | DA                       | ADOS - Outro      |                       |       |  |  |
|               |                                    | Nome: En                 | c. Edu Aluno Test | te                    |       |  |  |

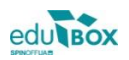

## 2.5 Módulo Pagamentos

Neste módulo o Encarregado de Educação poderá consultar toda a informação relativa ao pagamento dos serviços educativos prestados ao seu Educando. Desde a consulta de faturas pagas e a pagamento, à referência multibanco associada a uma fatura a pagamento, bem como consultar as mensagens enviadas para o seu telemóvel, num dado momento.

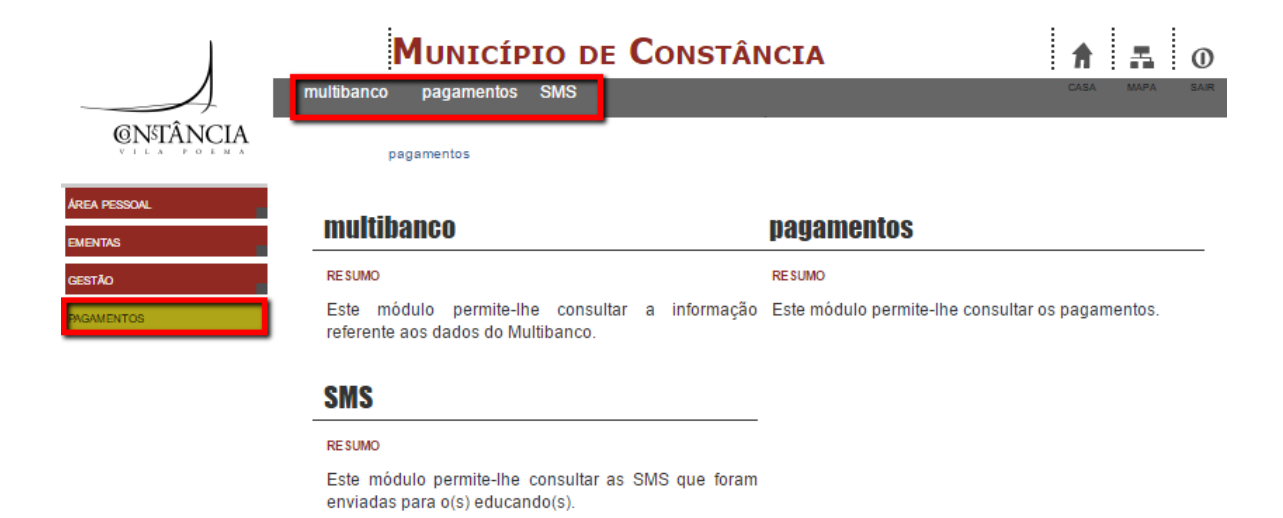

#### 2.5.1 Multibanco

O campo **Multibanco**, ainda dentro da mesma área, possibilita a consulta da referência multibanco gerada, com vista uma mais cómoda forma de pagamento dos diversos serviços usufruídos pelo seu educando (refeições, AAAF, transporte escolar,...).

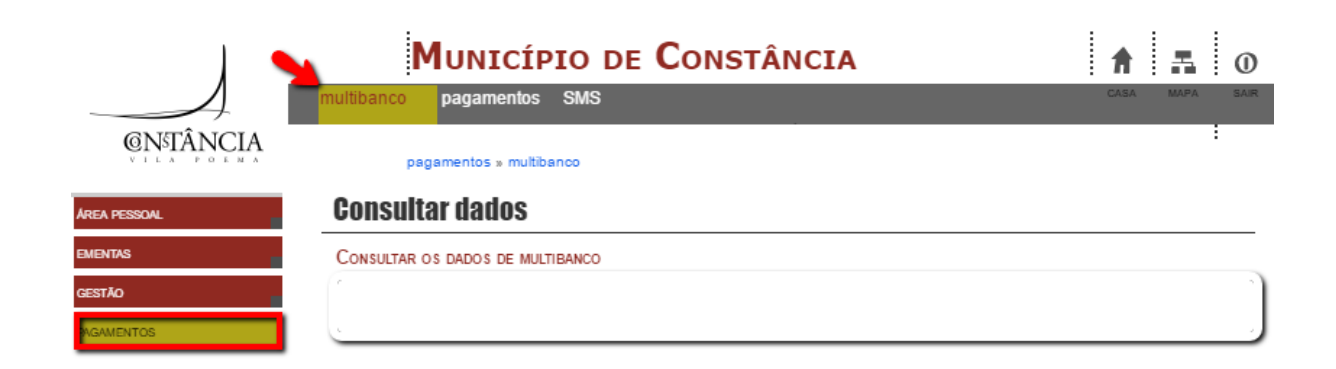

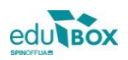

CASA MAPA SAIR

# **Consultar dados**

CONSULTAR OS DADOS DE MULTIBANCO

- Refeições

Entidade: 21400 Referência: 610 456 611 Montante: 29,20 €

#### 2.5.2 Pagamentos

Dentro desta área poderá fazer consulta de movimentos, visualizar faturas pagas e a pagamento, bem como proceder à emissão dos respetivos recibos.

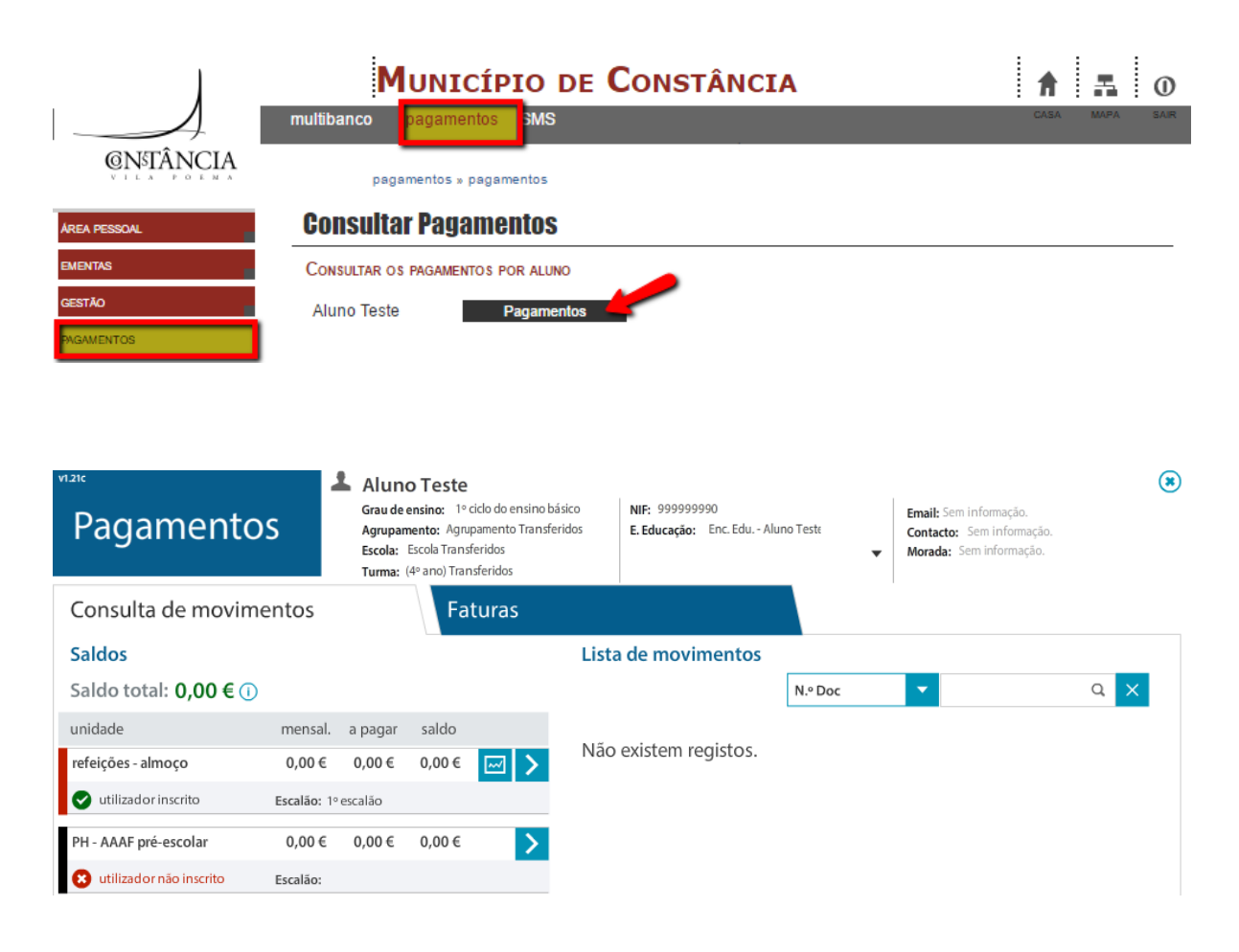

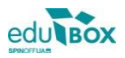

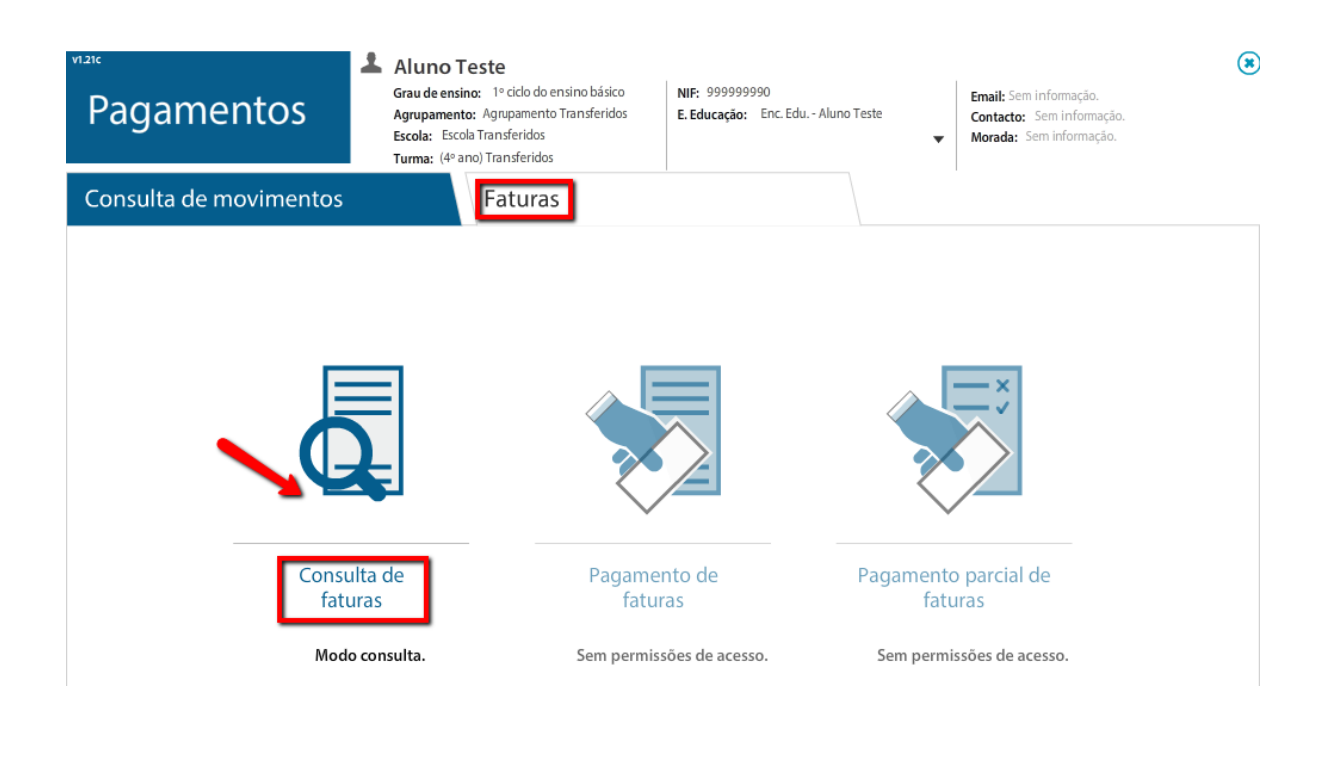

| (  | Consulta de movir            | nent | :os    | Fatur        | as        |            |                |        |       |     |      |               |          |
|----|------------------------------|------|--------|--------------|-----------|------------|----------------|--------|-------|-----|------|---------------|----------|
| ÷  | Consulta de faturas          |      |        |              |           |            |                |        |       |     |      |               |          |
| Sa | aldo total: <b>0,00 €</b> (i | )    | Gera   | ar faturas   |           | recolher   | lista          | N.º Do | 2     |     |      | Gerar recibos | a ×      |
|    | nº doc                       | doc  | valor  | data emissão | mês       | estado     | data pagamento | rec    | ibo 💧 | cré | dito | valor a pagar | detalhes |
|    | E2014/3301                   |      | 4,38€  | 13-03-2014   | março     | $\bigcirc$ | 01-07-2014     | Ø      | Ð     | 8   | æ    | 0,00€         | Ð        |
|    | E2014/2527                   |      | 29,20€ | 28-02-2014   | fevereiro | $\bigcirc$ | 01-07-2014     | Ø      | Ð     | Θ   | Ð    | 0,00€         | Ð        |
|    | E2014A/681                   |      | 30,00€ | 08-05-2014   | maio      | 8          | -              | 8      | B     | Ø   |      | 0,00€         | •        |

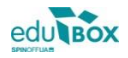

# 2.5.3 SMS

Este módulo permite-lhe consultar o histórico de SMS remetidas, relativas aos serviços usufruídos pelo(s) seu(s) educando(s), num determinado período.

| 1                    | Município de Constância 🔒 📑              | 0    |
|----------------------|------------------------------------------|------|
|                      | multibanco pagamentos SMS                | SAIR |
| <b>©NªTÂNCIA</b>     | pagamentos » SMS                         |      |
| ÁREA PESSOAL         | SMS                                      |      |
| EMENTAS              | Ver histórico de SMS's                   |      |
| GESTÃO<br>PAGAMENTOS | DATA de 01/03/2016 a 29/03/2016 Consulta | Ir   |

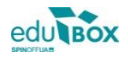

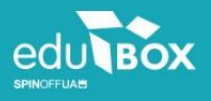

Antiga Fábrica de Moagens de Aveiro Rua Calouste Gulbenkian, Edifício A, Gabinete 31.2.36 3810-074 Aveiro, Portugal

Tel: +351 234 380 309 Email: geral@edubox.pt www.edubox.pt